РІС-КІТЗ, Программатор-отладчик для РІС-микроконтроллеров

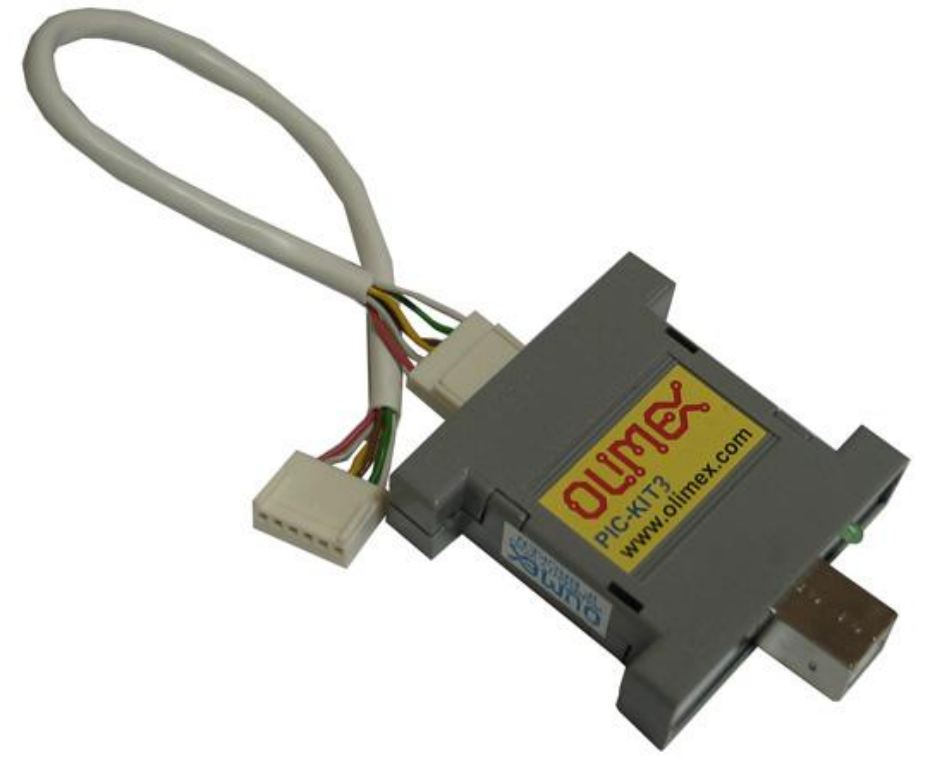

PIC-КІТЗ программатор / отладчик, который управляется с помощью персонального компьютера через MPLAB или MPLAB IDE X под управлением OC Windows. PIC-КІТЗ программатор / отладчик используется для аппаратного и программного обеспечения разработки Microchip PIC микроконтроллеров и DSPIC контроллеров цифровых сигналов (PCУ), которые основаны на внутрисхемном последовательном программировании (ICSP) и усовершенствованном внутрисхемном последовательном программировании 2-проводного последовательного интерфейса.

Программатор / отладчик является неотъемлемой частью процесса разработки, который включает в себя микроконтроллеры PIC.

PIC-КІТЗ считается выше PIC-ICD2-POCKET и имеет лучшую поддержку для новых версий MPLAB.

- Внутрисхемный программатор с USB Full Speed 2 Мбит / с интерфейсом
- Отладка в режиме реального времени
- Поддерживается в MPLAB X и MPLAB 8
- Встроенный монитор от перенапряжения / короткого замыкания
- Обновление встроенного программного обеспечения с ПК
- Поддержка микроконтроллеров низкого напряжения вплоть до 2,0 вольт. (От 2,0 до 6,0 диапазон)
- Диагностический двухцветный светодиод состояния (активность, ошибка)
- Внешний разъем питания (6-12) В постоянного тока для автономного программирования
- Чтение / запись пространства памяти и ЕЕДАТА областей целевого микроконтроллера
- Биты конфигурации программы
- Удаление из памяти программ с проверкой
- Периферийный останавливающий таймер на контрольных точках

#### Описание устройства

#### Порты и разъемы

Пользователь может свободно получить доступ к USB и доступному разъему ICSP. Существует также разъем питания рядом с разъемом USB. Разводка и использование их обсуждаются ниже.

#### Разъем USB Стандарта-В

Разъем USB типа В соответствует спецификации USB 2.0. Разъем сам выглядит так:

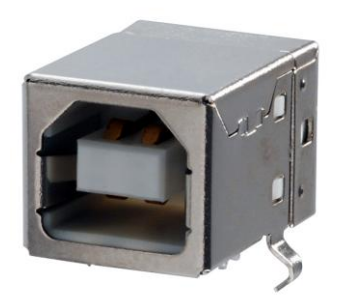

Разъем ICSP

Распиновка разъема ICSP (обратите внимание, что кабель после того, как могут измениться сигналы) показано ниже:

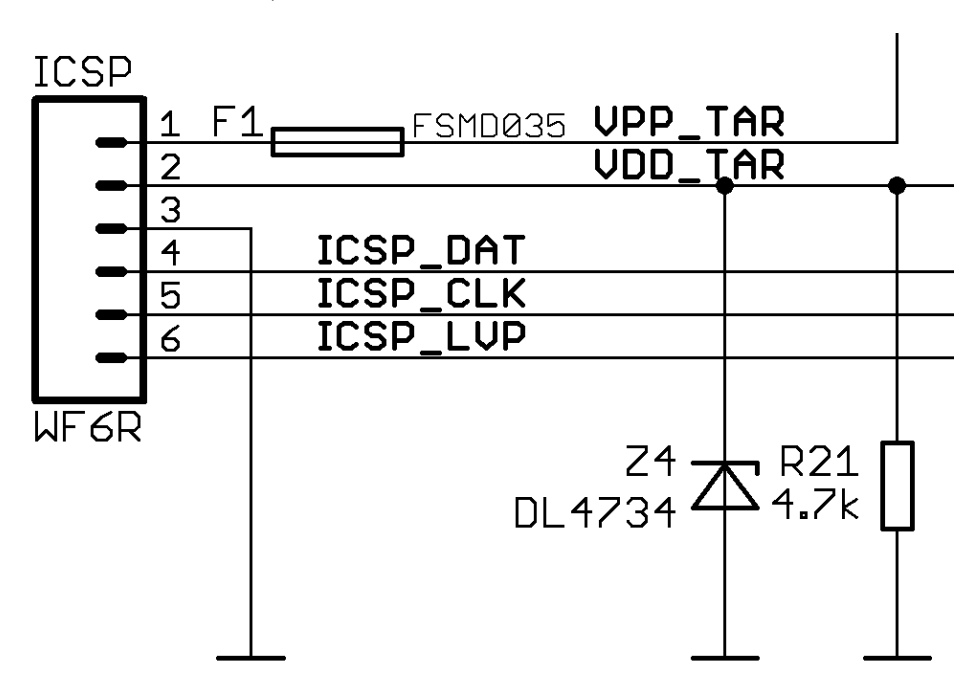

Разъем питания

Olimex PIC-KIT3 имеет дополнительный разъем питания, который очень удобен при программирования на местах, где не хватает мини-кабеля USB, но у вас есть доступ к внешнему источнику питания.

Разъем питания должен получать от 6-12В постоянного тока.

Внутренний вывод - VDC, внешняя пластина - GND.

#### Индикаторы состояния

PIC-КІТЗ имеет два светодиода - желтый светодиод с именем ACTIVE и двойной цветной (красный/зеленый) светодиод с именем STAT.

Желтый индикатор показывает активность USB - например, когда устройство подключено к USB должным образом; когда вы производите питание платы от внешнего источника через разъем питания, этот светодиод будет мигать.

Светодиод STAT показывает красный цвет, когда вы подключаетесь к MPLAB или изображение внутри флэш-памяти готово к работе. Когда происходит передача программированных данных, двойной светодиод должен мигать оранжевым цветом (красный и зеленый).

## Кнопка программатора "programmer-to-go"

Заметка! Это ошибка использовать кнопку программатора без изображения, хранящегося во флэш-памяти PIC-КІТЗ. Эта ошибка может возникнуть при использовании PIC32 целевого чипа, который может оставить его в невосстановимом состоянии. Желательно, чтобы всегда была гарантия, есть изображение в PIC-КІТЗ (от интерфейса MPLAB). Будьте особенно осторожны с кнопкой при обращении с PIC32 целевыми устройствами.

Эта функция позволяет запрограммировать устройство одним нажатием кнопки, бинарное изображение сохраняется во внутренней флэш-памяти PIC-KIT3. Сохранение изображения внутри осуществляется через MPLAB.

Маленькая черная кнопка рядом с разъемом USB Стандарта-В используется для программирования целевых устройств с бинарным изображением, сохраненное в 512k Flash памяти. Эта функция отлично работает вместе с гнездом питания, который позволяет легкое управлять, когда источник питания находится поблизости, без необходимости компьютера или USB-источника питания.

| Ckit 3 Settings                                                      |
|----------------------------------------------------------------------|
| Program Memory Configuration Status Power Programmer to go           |
| Image Name:                                                          |
| Programmer Settings Report:                                          |
| Target has its own power supply                                      |
| PICkit 3 will auto-calculate ranges needed<br>to be programmed       |
| Program memory will be erased prior to progamming                    |
| To change any of these settings use the other tabs<br>in this dialog |
| Send Image In Memory                                                 |
| OK Cancel Apply Help                                                 |

## Программирование в MPLAB 8

После того, как вы подключите устройство, как описано далее (соответственно для MPLAB 8), и выберите "PICkit 3" в меню программатора, перейдите в раздел "Настройки". Перейдите на вкладку "Programmator to go" и "Отправить изображение в память".

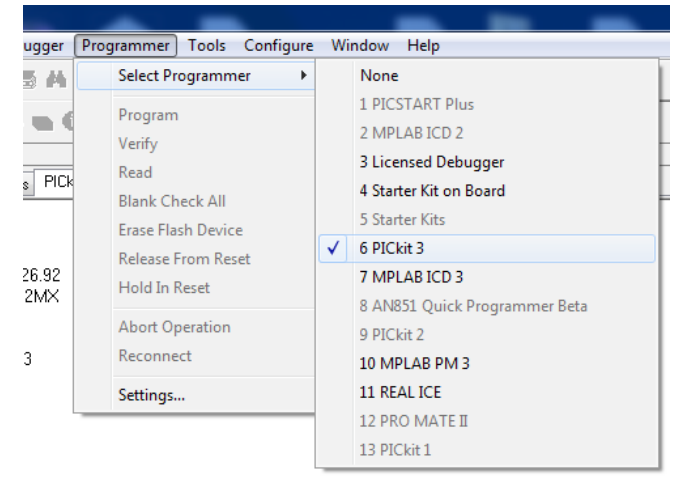

## Программирование в MPLAB X

Сначала сделайте стандартный проект или импортирования двоичного файла, используя рекомендуемые параметры.

Затем вы должны добавить 'Programmer To Go PICKit3 Main Project' кнопку на панели инструментов отладчика. Вы можете сделать это, щелкнув правой кнопкой мыши на любом пустом пространстве панели инструментов (вверх в верхней части IDE). Появится всплывающее меню. Выберите пункт меню Настройка, чтобы получить диалоговое окно Настройка панелей инструментов.

Перейдите к папке Проект и выберите первый значок (иконку 'Programmer To Go PICKit3 Main Project'). Перетащите ее на панель инструментов отладки (с зеленой стрелкой) выполнения. Закройте меню. И, наконец, нажмите на эту кнопку.

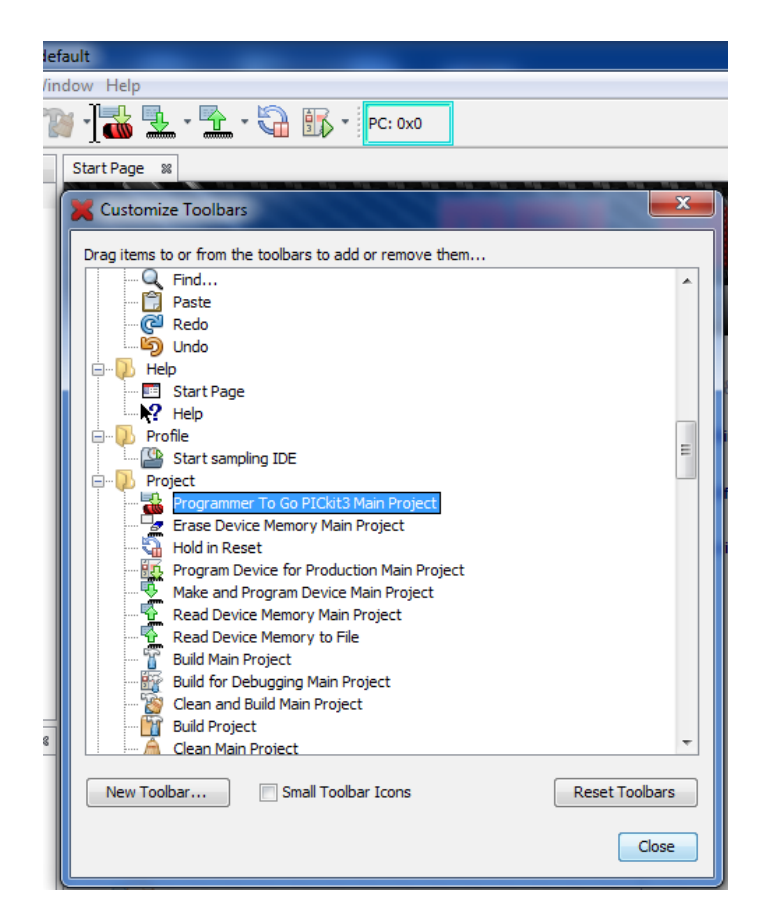

# НАСТРОЙКА РІСКІТЗ

Более подробная информация о стандартном подключении Olimex PIC-KIT3 и вашего целевого устройства через MPLAB 8 и MPLAB X.

# Установка оборудования

Необходимое оборудование для успешного соединения может варьироваться в зависимости от целевой платы и микросхемы.

РІС-КІТЗ имеет 6-контактный разъем DIP с 2.54мм (0,01 ") шагом.

1) Первое, что нужно рассмотреть, является тип разъема целевого устройства. Некоторые из старых плат имеют разъем RJ11. Некоторые платы имеют разъемы с меньшим шагом (0,05 " расстояние между контактами). Для таких случаев подойдет адаптер. В качестве альтернативы, мы продаем адаптер для подобных случаев с наименованием PIC-ICSP: https://www.olimex.com/Products/PIC/Programmers/PIC-ICSP/.

Если вы не используете уже собранную плату, пожалуйста, обратитесь к распайке разъема отладчика выше, ICSP кабель, который поставляется с программатором / отладчиком.

2) После того, как соединение между Olimex PIC-KIT3 и вашей целевой платой устанавливается, необходимо подключить отладчик к компьютеру. Обратите внимание, что для этого требуется кабель USB-B стандарта к стандарту USB- A, который не входит в комплект поставки, но может быть приобретен отдельно либо из вашего любимого магазина электроники или используйте наш веб-сайт.

3) PIC-КІТЗ позволяет обеспечивать питание целевого устройства в диапазоне 3,0-3,5В постоянного тока со стандартной силой тока для USB 2.0 - не более 100 мА.

#### MPLAB 8

Подключение программатора / отладчика в MPLAB 8.xx довольно простое, но рекомендуется сделать следующее:

1. Запустите MPLAB 8.xx

2. Выберите целевой чип от "Настройка" → "Выбор устройства". Убедитесь, что выбранное устройство поддерживается PIC-КІТЗ. Если есть зеленая точка на левой стороне, PIC-КІТЗ поддерживается.

3. Выберите PIC-КІТЗ либо в качестве программатора (или отладчика) из "Программатора" → "Выберите программатор" (или "Отладчик" → "Выбрать инструмент")

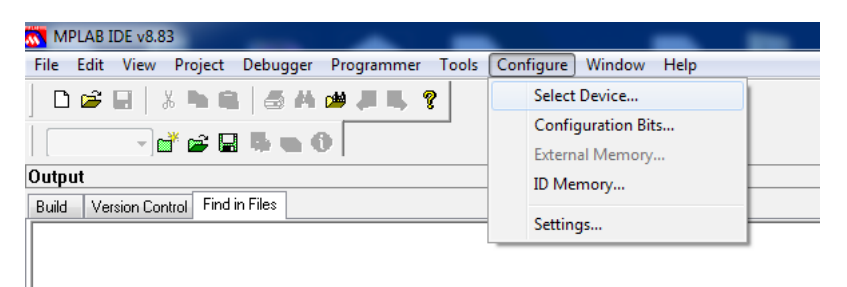

| elect Device            |                   |                    |
|-------------------------|-------------------|--------------------|
| Device:                 | Device Family:    |                    |
| PIC32MX795F512H         | ✓ ALL             | •                  |
|                         | Microchip Tool Su | pport              |
| Programmers             |                   |                    |
| PICSTART Plus           | MPLAB REAL ICE    | PICkit 1           |
| 🥥 PRO MATE II           | MPLAB ICD 2       | PICkit 2           |
| MPLAB PM3               | MPLAB ICD 3       | PICkit 3           |
| Language and Design Too | Is                |                    |
| ASSEMBLER (<br>1.11     | COMPILER          | VDI                |
| Debuggers               |                   |                    |
| O MPLAB SIM             | MPLAB ICD 2       | PICkit 2           |
| MPLAB REALICE (         | MPLAB ICD 3       | PICkit 3           |
| MPLAB ICE 2000          | MPLAB ICE 40      | 00 ICE/ICD Headers |
| No Module               | 🤗 No Module       | No Header          |
|                         | OK Cancel         | Help               |

| PICkit 3 Settings                                          | ? ×  |
|------------------------------------------------------------|------|
| Program Memory Configuration Status Power Programmer to go |      |
| Power target circuit from PICkit 3                         |      |
| Voltage                                                    |      |
| 3.299                                                      |      |
|                                                            |      |
|                                                            |      |
|                                                            |      |
|                                                            |      |
|                                                            |      |
|                                                            |      |
|                                                            |      |
|                                                            |      |
|                                                            |      |
|                                                            |      |
|                                                            |      |
| OK Cancel Apply                                            | Help |

4. При отображении запроса обновления встроенного программного обеспечения - позволяют ему загружать и не отключать, пока устройство выполняет обновления 5. Если вы хотите (и это возможно), вы можете осуществлять питание вашей целевой платы / микроконтроллера через PICKIT3 от программатора, в Настройке питания выберите нужное напряжение и установите флажок.

6. Обратите внимание! Перед отключением PIC-KIT от компьютера, отключите его от MPLAB IDE, перемещаясь "Программатор" → "Выбор программатора" (или "Отладчик" → "Выбрать инструмент"), а затем выберите его отсутствие "None".

7. Теперь вы готовы начать новый проект с помощью РІСКІТЗ.

Обратитесь к документации, доступной на веб-сайте компании Microchip для получения дополнительной информации о MPLAB.

# MPLAB X

1. Создайте проект или импортировать hex файл - появляется диалоговое окно.

2. Выберите правильное устройство и отметьте PICKit3 как аппаратный инструмент (вы пропускаете этот шаг, когда проект готов или вы открыли готовый проект - щелкните правой кнопкой мыши над проектом и перейдите к настройкам)

| 5                                                                     | Create Prebuilt Proje      | ect                                                                                                    |        |
|-----------------------------------------------------------------------|----------------------------|----------------------------------------------------------------------------------------------------|--------|
| Create Prebuilt Project<br>elect Project Name and<br>older<br>Summary | Prebuilt Filename:         |                                                                                                    | Browse |
| ZNONOVOV                                                              | Family:                    | All Families                                                                                                    | -      |
|                                                                       | Device:                    | PIC32MX795F512H                                                                                                    | •      |
|                                                                       | Supported Debug<br>Header: | None 👻                                                                                                    |        |
|                                                                       | Hardware Tool:             | Hardware Tools → 0 ECJ 3 → 0 FCGit2 → 0 PCGit2 → 0 PCGit3 → 0 PCGit3 → 0 Real ICE → 0 Real ICE → 0 Simulator → Microchip Starter Kits → 0 MicrOSTICK → 0 SKDE 34.0DIO → SKDE PIC18F3 | A<br>E |
| PLABX                                                                 |                            |                                                                                                    |        |

3. Нажмите кнопку Далее → настроить папки назначения и наименования

4. Нажмите кнопку Далее → просмотрите информацию и выберите Готово

5. После того, как проект готов, настройте параметры, выбрав правой кнопкой мыши по имени проекта, а затем "Свойства". Отметьте PICKit3 и взгляните на различные варианты списка. Вы можете установить мощность на целевой плате также.

## ЧАСТО ЗАДАВАЕМЫЕ ВОПРОСЫ

Вопрос: Какой кабель USB мне нужен?

А: Вы должны иметь тип USB A-B кабель для подключения к ПК, все хосты USB ПК имеют USB-A разъем, в то время как PIC-КІТЗ имеет разъем USB-B, поэтому кабель должен быть USB A к B. Обратите внимание, что такой кабель не входит в комплект поставки.

Вопрос: Отличается ли ваш ICSP разъем от расположения выводов разъема ICSP исходного PICKIT3?

А: Да. Это можно легко отрегулировать посредством надлежащего кабеля. Обратите внимание на кабеля, что Olimex PIC-KIT3 поставляет. Обратите внимание на расположение выводов на разъеме тоже.

Вопрос: Что я должен знать, когда я подключаю РІС-КІТЗ к целевой плате?

А: Это очень важно, чтобы ваше целевое устройство PIC MCLR не подключалось непосредственно к VCC! Во время программирования / отладки MCLR имеет высокое 13VDC, и если ваше целевое устройство MCLR подключено непосредственно к VCC, будет нарушен PIC-KIT3 или ваша целевая плата. Всегда используйте 10К нагрузочный резистор от MCLR к VCC.

Вопрос: Какие светодиоды для чего?

А: Есть два светодиода - один желтый светодиод с именем а и один двойной цветной (красный/зеленый) светодиод под названием статус STAT. Желтый светодиод показывает USB-активность, например, когда устройство подключено к USB должным образом; когда вы производите питание платы от внешнего источника через разъем питания, этот светодиод будет мигать. Светодиод STAT показывает красный цвет, когда вы подключены к MPLAB или изображение внутри флэш-памяти готово к работе. При передаче данных программирования двойной светодиод должен мигать оранжевым цветом (красный и зеленый).

Вопрос: Какое напряжение я должен предоставить к гнезду питания для "programmer-togo" автономного режима?

А: (6-12) V DC; внутренний контакт разъема является DC

Вопрос: я нажал на кнопку "programmer-to-go" и мой PIC32 сломался. Что сожгло мой чип?

A: Не используйте кнопку ""programmer-to-go", когда нет изображения в Olimex PIC-KIT3 или Microchip PIC-KIT3. Мы не берем на себя ответственность, если вы не используете прибор должным образом.